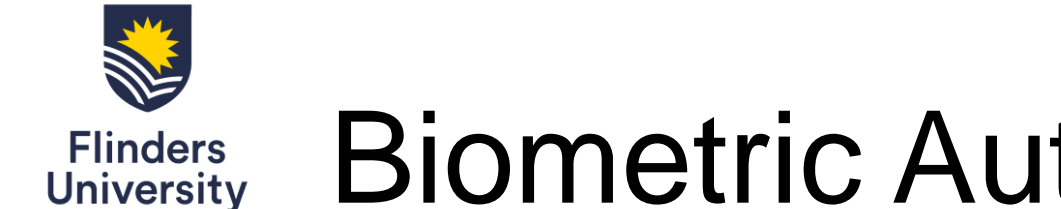

## **WebAuthn Biometric Authenticator (MFA)**

Table of Contents

How to set up Biometric Authenticator (pages 2 - 7)

How to sign in with Biometric Authenticator (pages 8 - 10)

Mobile browsers and desktop browsers compatibility (pages 11 - 12)

Troubleshooting (page 13)

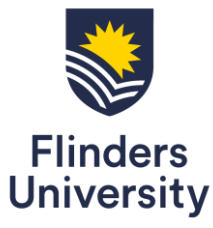

## Biometric Authenticator (MFA) How to set up Biometric Authenticator

1 – Open the drop-down menu by selecting the arrow in the top right-hand corner next to your name and select **Settings** 

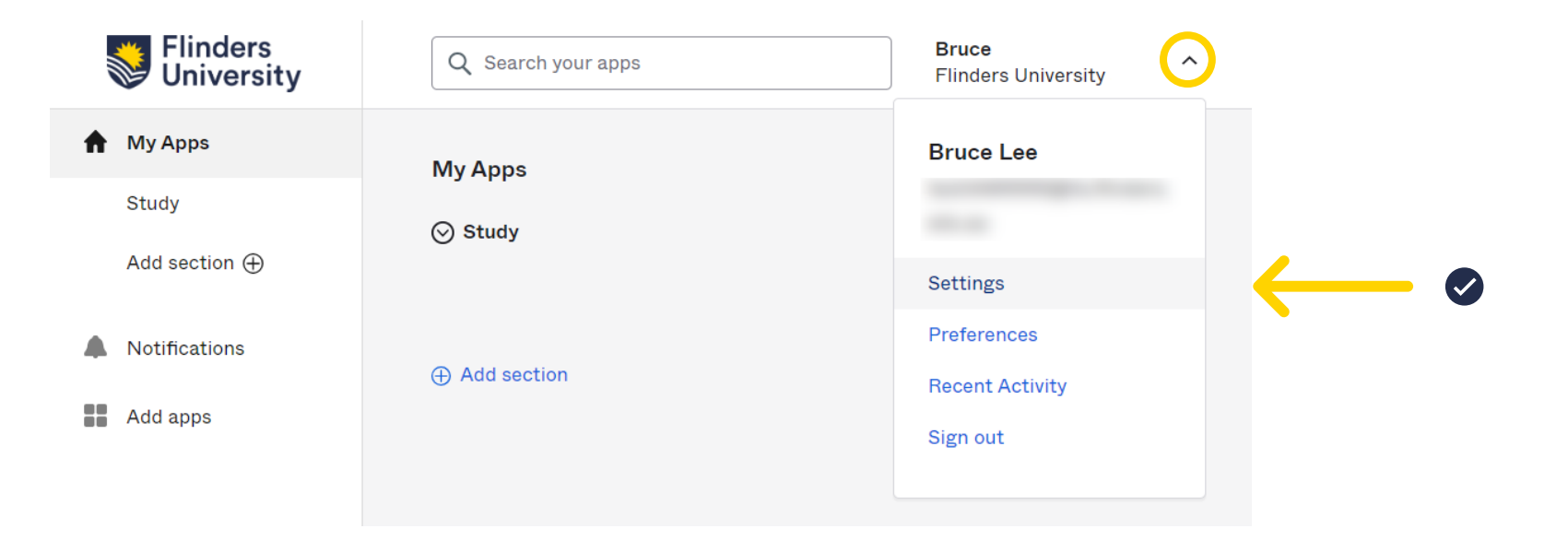

**WebAuthn** 

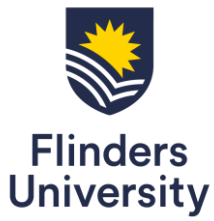

# Biometric Authenticator (MFA) WebAuthn

## 2 – Select Edit Profile and navigate to Extra Verification

| Flinders<br>University | Q  \$earch your apps   | Bruce<br>Flinders University | ~ |
|------------------------|------------------------|------------------------------|---|
| A My Apps              | Account                | 🖍 Edit Profile               |   |
| Study                  |                        |                              |   |
| Add section $\oplus$   | L Personal Information |                              |   |

| Extra verification increases your account security when s<br>applications you use | Igning in to Okta and othe |
|-----------------------------------------------------------------------------------|----------------------------|
| Okta Verify                                                                       | Set up                     |
| Security Key or Biometric Authenticator                                           | Set up                     |

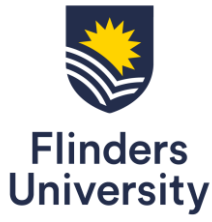

# Biometric Authenticator (MFA) WebAuthn

### 3 – Select Set up

Biometric Authenticator (FIDO2 WebAuthn) works on multiple devices and browsers allowing you to have backups

| ✓ Extra Verification                                                                 |                        |
|--------------------------------------------------------------------------------------|------------------------|
| Extra verification increases your account security when signing applications you use | g in to Okta and other |
| Okta Verify                                                                          | Set up                 |
| Security Key or Biometric Authenticator                                              | Set up                 |
| Google Authenticator                                                                 | Set up                 |

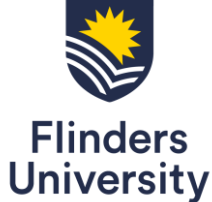

# , Biometric Authenticator (MFA) WebAuthn

### 4 – **Enroll** Biometric Authenticator. Use Microsoft Edge or Google Chrome or Safari for the best experience. Select **Setup** and **Enroll**

#### Set up multifactor authentication

Your company requires multifactor authentication to add an additional layer of security when signing in to your Okta account

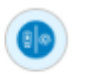

#### Security Key or Biometric Authenticator

Use a security key (USB or bluetooth) or a biometric authenticator (Windows Hello, Touch ID, etc.)

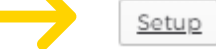

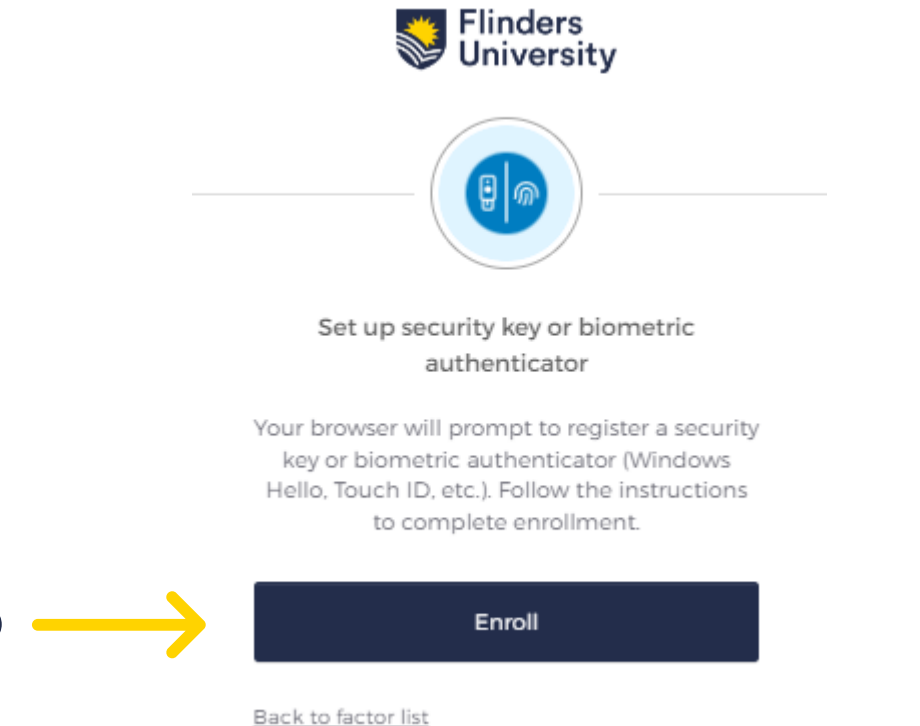

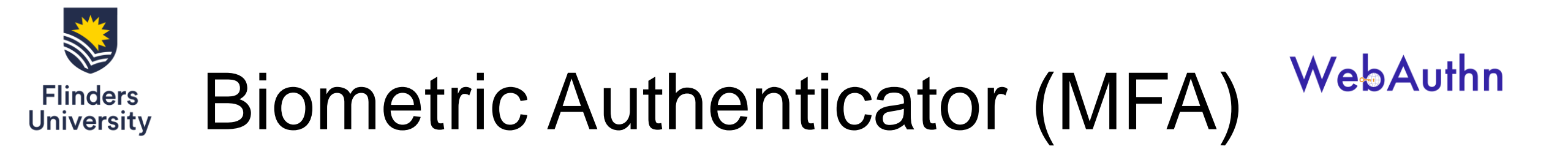

5 – When prompted for a Security key setup. Select Cancel for the biometrics authenticator option

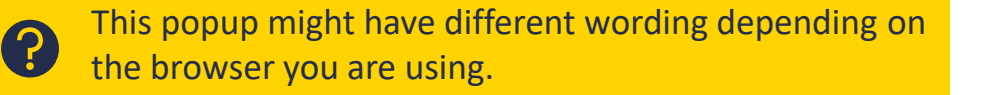

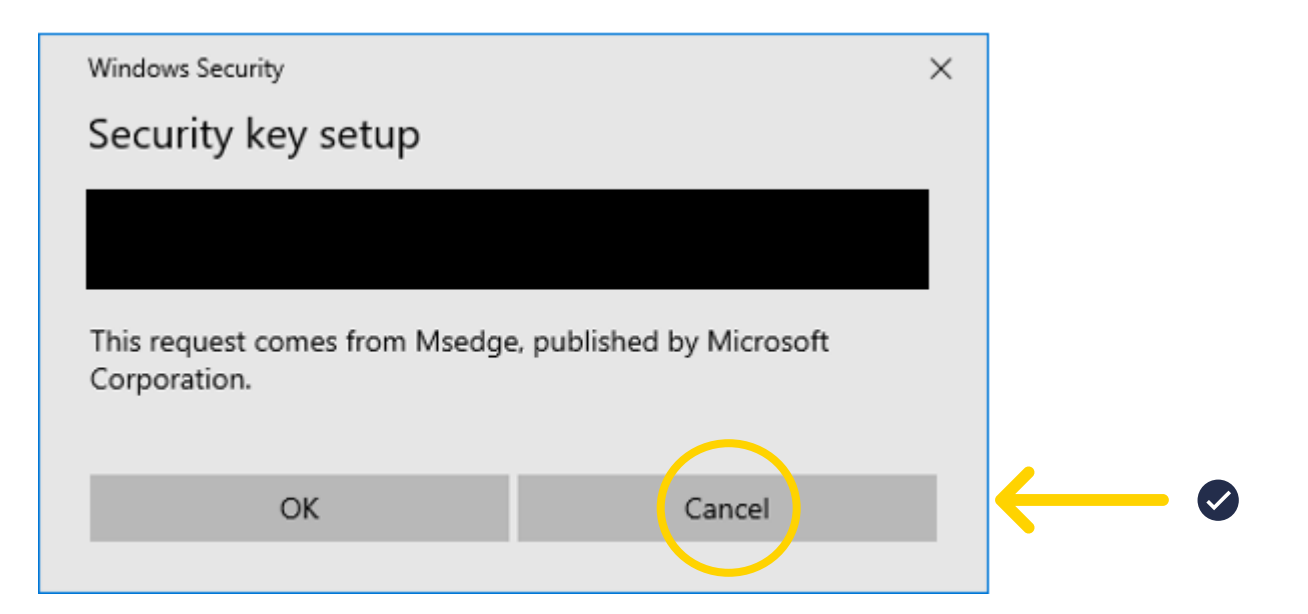

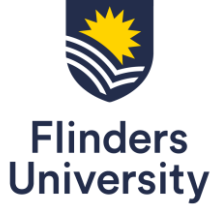

# , Biometric Authenticator (MFA) WebAuthn

6 – Select **Use a different phone or table** and scan the QR code with your phone.

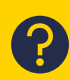

If your phone fails to create a passkey, try using a different browser: Edge, Chrome or Safari and try again by selecting **Use a different device** on the next screen

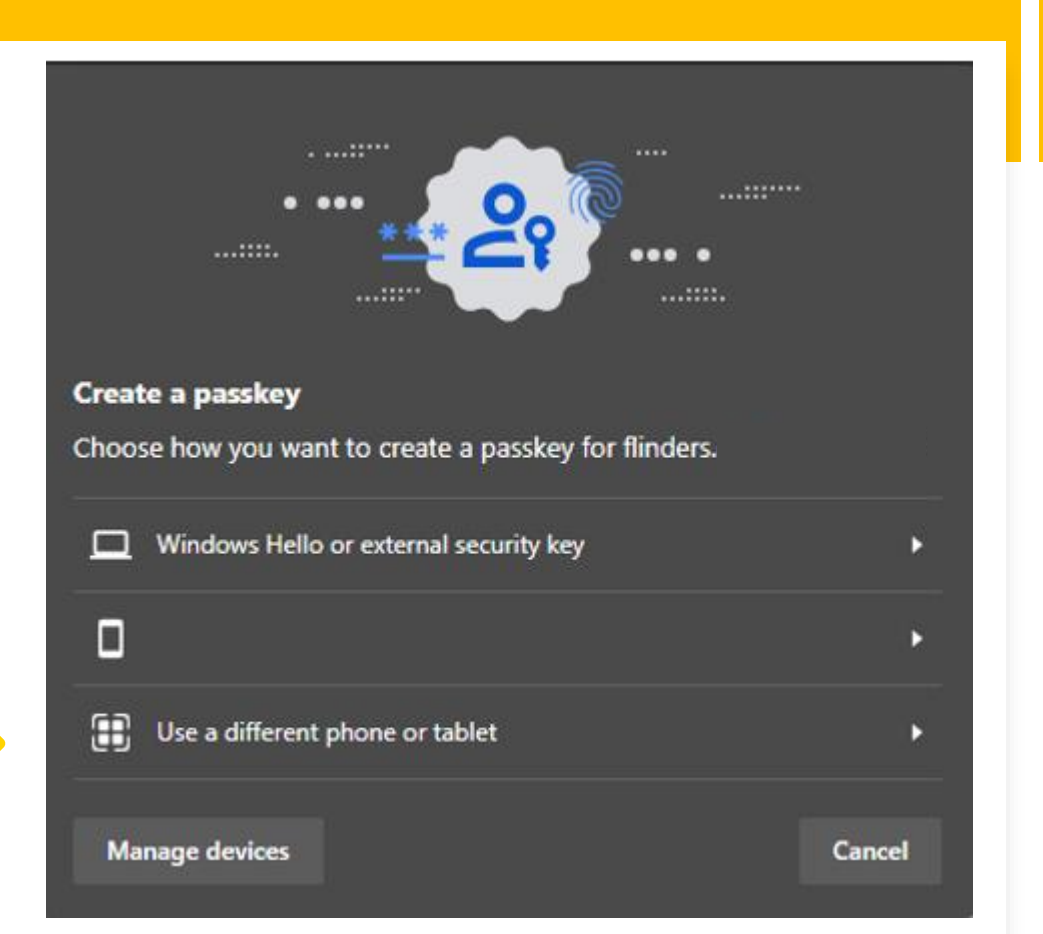

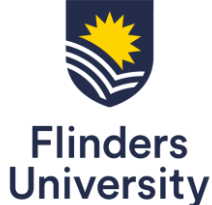

## Biometric Authenticator (MFA) WebAuthn How to sign in using Biometric Authenticator

If you have successfully registered your Biometric Authenticator, the MFA

option will appear on your sign in method page.

1 – Select the drop -down menu to select Biometric Authenticator

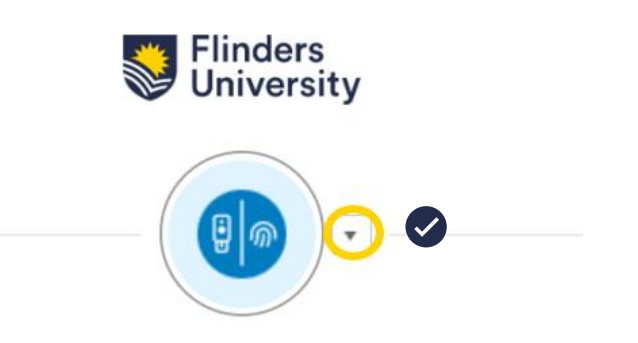

Security Key or Biometric Authenticator

Your browser or device will prompt you to verify with a security key or biometric authenticator. Follow the instructions to

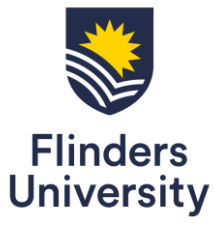

(?)

# Biometric Authenticator (MFA) WebAuthn

2 – Select Cancel to cancel the Security key option for the

The authenticator may **timeout** after a few minutes.

Retry by signing into Okta dashboard again.

**Biometric Authenticator option** 

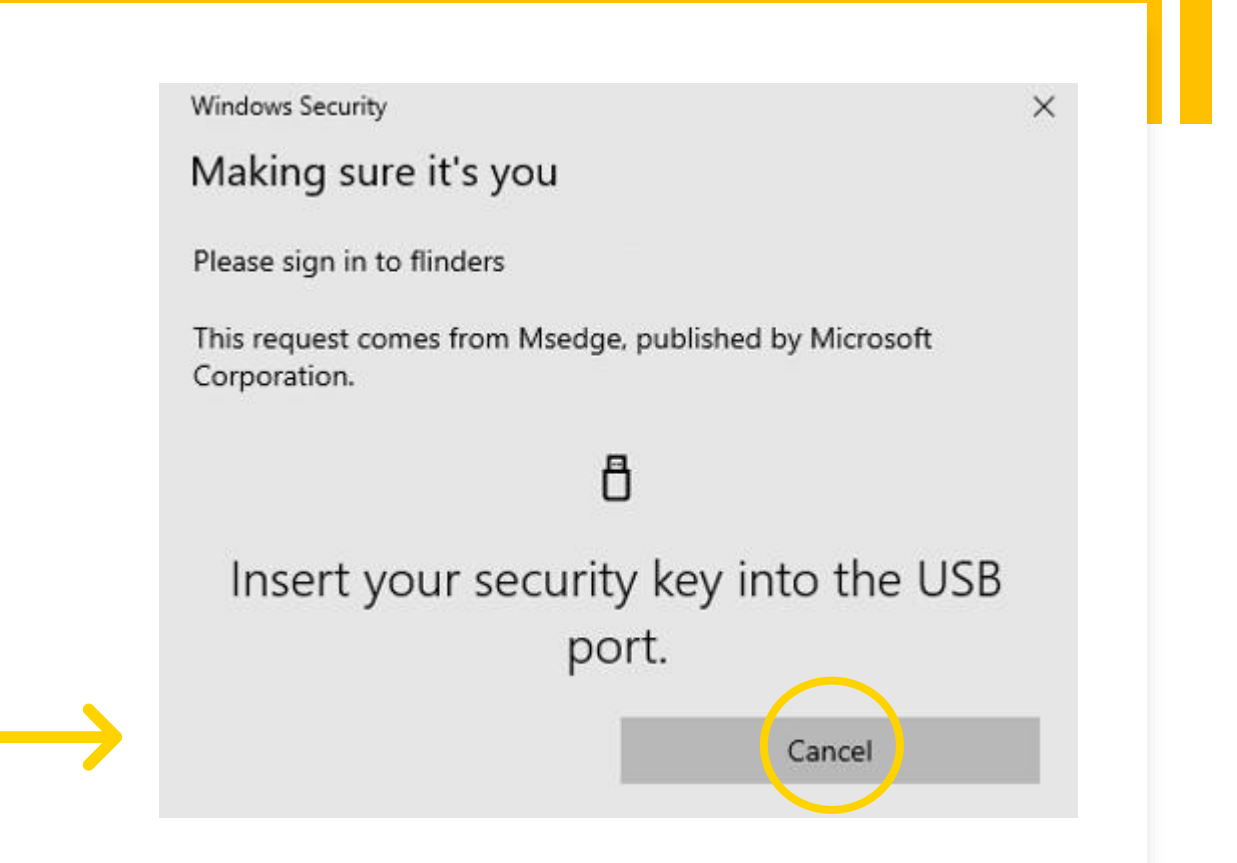

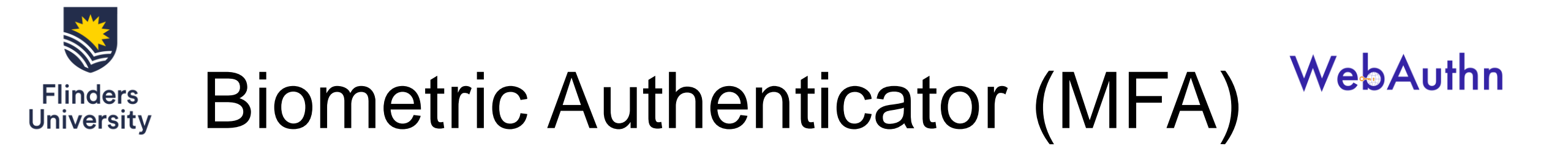

3 – Check your device and follow the prompt to verify your identity

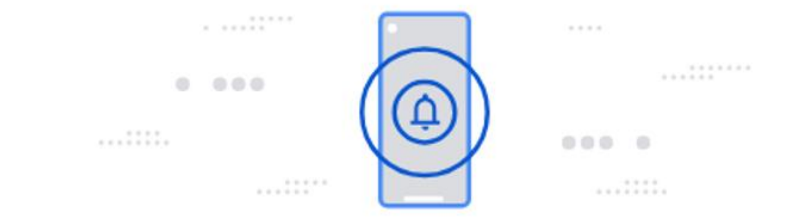

#### Check your device

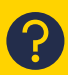

If you are signing in from your computer using your phone as a biometric authenticator, your phone needs to be next to the computer.

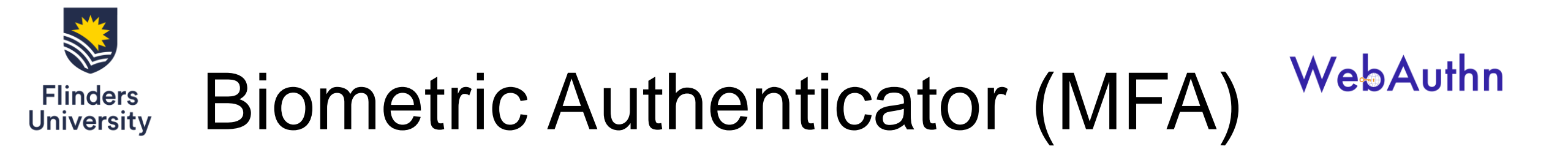

### **Biometric Authenticator – mobile browsers compatibility**

| Browser                | Chrome         | Safari      | Firefox     | Edge           |
|------------------------|----------------|-------------|-------------|----------------|
| Version supported      | 98.0.4758.97 + | 15.3.1 +    | 98.0 +      | 99.0.1150.38 + |
| iOS (Face ID)          | •              | •           | •           | • 📎            |
| iOS (NFC Security Key) | <b>()</b> •    | <b>()</b> • | <b>()</b> • | <b>()</b> •    |
| Android (Fingerprint)  | •              | ×n/a        | •           | •              |
| Android (Security Key) | <b>()</b> •    | ×n/a        | <b>()</b> • | <b>()</b> •    |

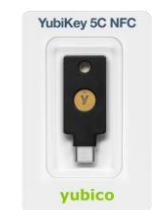

Only YubiKey 5 and newer is supported if you choose to register a **security key** as your security key option.

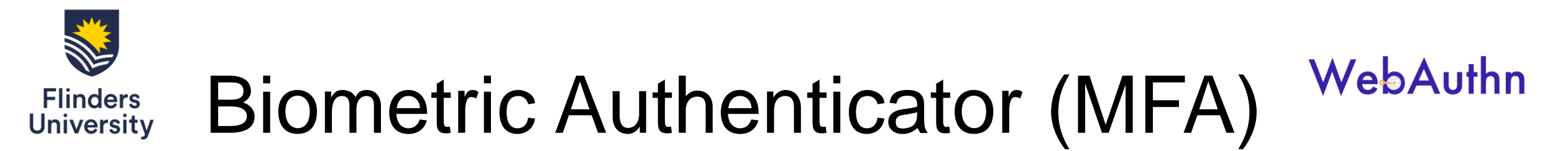

### **Biometric Authenticator – desktop browsers compatibility**

| Browser                          | Chrome                     | Safari                    | Firefox      | Internet Explorer | Edge                       |
|----------------------------------|----------------------------|---------------------------|--------------|-------------------|----------------------------|
| Version supported                | 83.0.4103.106 +            | 13.1 (15609.1.20.111.8) + | 77.0.1 +     | Not supported     | 83.0.478.56 +              |
| macOS Catalina (Touch ID)        | •                          | ×                         | $\bigotimes$ | 🗙 n/a             | $\bigotimes$               |
| macOS Catalina (Security<br>Key) | <b>()</b> ·                |                           | <b>()</b> ·  | 🗙 n/a             |                            |
| Windows (Windows Hello)          | •<br>(Windows 10 v. 1903+) | 🗙 n/a                     | •            | ⊗ •               | •<br>(Windows 10 v. 1809+) |
| Windows (Security Key)           | (Windows 10 v. 1903+)      | 🗙 n/a                     | <b>()</b> ·  | ∞ •               | (Windows 10 v. 1809+)      |

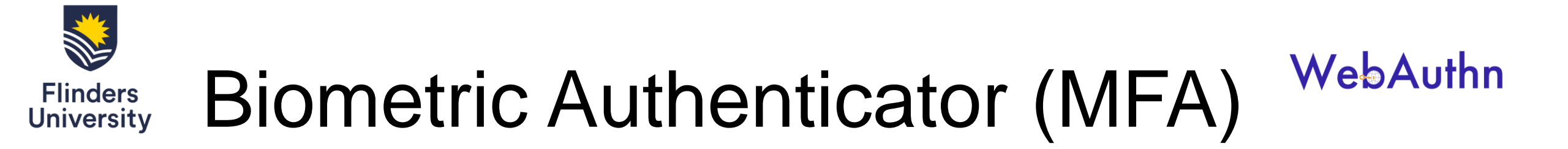

### Troubleshooting

- Only YubiKey 5 and newer is supported when choosing to user the security key option. Use Face ID (iPhone), Touch ID (MacBook), Fingerprint (Android), Windows Hello (Windows 10/11) if you have these options available
- If your phone fails to create a passkey, try using a different browser: Microsoft Edge, Google Chrome or Safari and try again by selecting Use a different device on the next screen
- The authenticator may timeout after a few minutes. Just retry by signing into the Okta dashboard again
- If you are signing in from your computer using your phone as a biometric authenticator, your phone needs to be next to the computer you are using